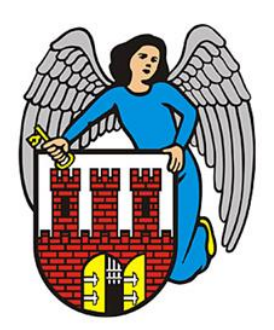

## Jak uzyskać jedno konto do Dziennika VULCAN?

Instrukcja przeznaczona jest dla Rodziców, którzy w systemie **Dziennik VULCAN** mają zarejestrowane więcej niż jedno dziecko i otrzymali w związku z tym więcej niż jeden login do aplikacji.

Jeśli jako Rodzic/Opiekun otrzymałeś więcej niż jeden login do systemu **Dziennik VULCAN**, a chciałbyś korzystać tylko z jednego z nich, wykonaj następujące kroki:

- 1. Zaloguj się na stronę <u>https://www.vulcan.net.pl/torun/</u> kontem, z którego będziesz chciał korzystać docelowo.
- 2. Sprawdź swój unikalny numer identyfikacyjny przypisany do swojego konta, zgodnie z dostępną poradą pt. Jak zweryfikować dane związane z loginem Użytkownika .
- 3. Sprawdź w Dzienniku VULCAN, którego dziecka dane są na tym koncie dla Ciebie wyświetlane.
- 4. Skontaktuj się z wychowawcą lub pracownikiem sekretariatu szkoły dziecka, którego danych nie widzisz, a chciałbyś również widzieć na tym koncie, a następnie:
  - Poproś o wpisanie w **Dzienniku VULCAN** Twojego unikalnego numeru identyfikacyjnego w polu PESEL, na kartotece Rodzica/Opiekuna w sekcji z Twoimi danymi.

## UWAGA:

- 1. Czynność powinna być wykonana dla Twoich danych, powiązanych z każdym dzieckiem, którego dane chcesz widzieć na swoim wybranym koncie.
- 2. Pracownik szkolny nie zna numeru identyfikacyjnego, który wyświetla się Tobie na karcie KONTO przy Twoim loginie. Upewnij się zatem, że pracownik wprowadził prawidłowo podaną informację, podobnie jak przy pozostałych Twoich danych jak imię, nazwisko, adres e-mail. Jedynie poprawność wprowadzonego numeru daje gwarancję widoczności danych dzieci, powiązanych z Twoim kontem.
- 5. Zweryfikuj dostęp po aktualizacji danych:
  - Po uzupełnieniu numeru identyfikatora przez szkołę/-y zaloguj się ponownie do Dziennika VULCAN Sprawdź, czy uzyskałeś dostęp do danych kolejnego dziecka/ kolejnych dzieci. Jak uzyskać dostęp do systemu?

Porada dla użytkownika PLATFORMY OŚWIATOWEJ MIASTA TORUNIA

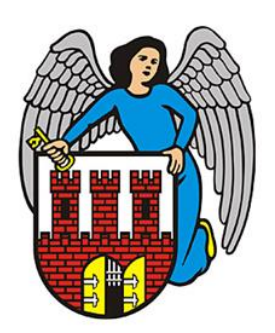

Jeżeli weryfikujesz dostęp zgodnie z poradą z pkt. 2 przejdź na zakładkę UPRAWNIENIA i • zweryfikuj swoje uprawnienia.

## UWAGA dotycząca porady z pkt.2:

- 1. Na karcie **KONTO** w polu **PESEL** dla Rodziców/Opiekunów domyślnie będzie wyświetlany unikalny identyfikator konta, utworzony automatycznie przy jego zakładaniu.
- 2. Na karcie UPRAWNIENIA każda rola (np. rodzice) pojawia się tylko raz dla danej placówki. Oznacza to, że Rodzic/Opiekun zobaczy jedną rolę rodzica w szkole, nawet jeśli ma dwoje dzieci uczęszczających do tej samej placówki. Jeśli dzieci uczą się w różnych szkołach, Rodzic/Opiekun zobaczy tyle uprawnień, w ilu placówkach został wpisany jego identyfikator przez pracowników szkół.

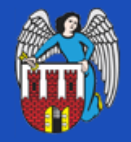

KOMPLEKSOWY SYSTEM ZARZĄDZANIA OŚWIATA MIASTA TORUŃ

## Uprawnienia

|   |           |            |           |                    | Rodzic Opiekun <u>wyloguj &gt;</u> |  |
|---|-----------|------------|-----------|--------------------|------------------------------------|--|
|   | ΚΟΝΤΟ     | ODWIEDZINY | ZDARZENIA | >UPRAWNIENIA<      |                                    |  |
|   |           |            |           |                    |                                    |  |
|   |           |            |           |                    |                                    |  |
|   | JEDNOSTKA |            |           | GRUPA ZABEZPIECZEŃ |                                    |  |
| 7 | lo1       |            |           | rodzice            |                                    |  |
|   |           |            |           | _                  |                                    |  |
|   |           |            |           | F                  | POWRÓT DO STRONY GŁÓWNEJ >         |  |
|   |           |            |           |                    |                                    |  |
|   |           |            |           |                    |                                    |  |

Na zakładce **ZDARZENIA** będą widoczne operacje związane z powstaniem konta oraz z powiązaniem konta z rolą, tu: rodzica w placówce, w której dokonano wpisu. Będą to operacje typu: Utworzenie konta Jak uzyskać dostęp do systemu?

Porada dla użytkownika PLATFORMY OŚWIATOWEJ MIASTA TORUNIA

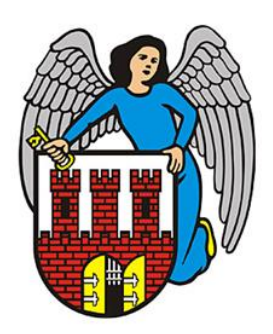

użytkownika, czy Dodanie konta użytkownika do grupy zabezpieczeń.

| Zdarzenia |                     |             |                                                    |                                    |  |  |  |  |
|-----------|---------------------|-------------|----------------------------------------------------|------------------------------------|--|--|--|--|
|           |                     |             |                                                    | Rodzic Opiekun <u>wyloguj &gt;</u> |  |  |  |  |
| KONTO     | ODWIEDZINY          | >ZDARZENIA< | UPRAWNIENIA                                        |                                    |  |  |  |  |
|           |                     |             |                                                    |                                    |  |  |  |  |
|           | DATA                |             |                                                    | OPERACJA                           |  |  |  |  |
| 21.03.202 | 21.03.2025 13:52:42 |             |                                                    | Zmiana hasła użykownika            |  |  |  |  |
| 21.03.202 | 21.03.2025 10:44:33 |             |                                                    | Zmiana hasła użykownika            |  |  |  |  |
| 21.03.202 | 5 10:43:47          |             | Dodanie konta użytkownika do grupy<br>zabezpieczeń |                                    |  |  |  |  |
| 21.03.202 | 21.03.2025 10:43:47 |             |                                                    | Utworzenie konta użytkownika       |  |  |  |  |
|           |                     |             | PO                                                 | OWRÓT DO STRONY GŁÓWNEJ >          |  |  |  |  |

Liczba operacji *Dodanie konta użytkownika do grupy zabezpieczeń* zmieni się tylko wtedy, gdy unikalny identyfikator konta Rodzica/Opiekuna zostanie wprowadzony do systemu w kontekście innych dzieci uczących się w tej lub innych placówkach.

Jak uzyskać dostęp do systemu?